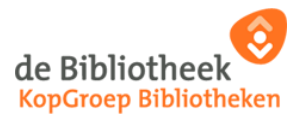

## Handleiding afdrukken documenten vanaf een smartphone, tablet of laptop

Printopdrachten, volgens de hieronder beschreven methode gegeven, kunnen worden opgehaald in de vestigingen Julianadorp, Nieuw Den Helder, Schagen, School 7, Texel en Tuitjenhorn.

Let op! Het is belangrijk dat je het bestand dat je wilt afdrukken eerst op je smartphone, tablet of laptop hebt gedownload. Je kunt dus bijvoorbeeld niet direct vanuit je mail printen. Eerst moet je het document op je smartphone, tablet of laptop downloaden (opslaan), om het vervolgens te kunnen uploaden op de uploadpagina.

1. Scan met de camera van de telefoon, tablet, enz. onderstaande QR code of surf direct naar de website: <u>https://wifiprint.kopgroepbibliotheken.nl/</u>

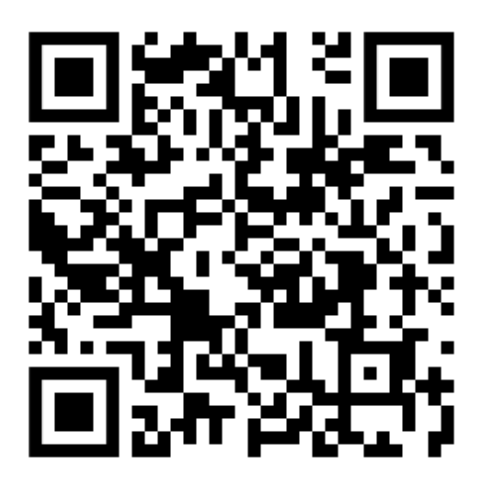

2. Vul op de pagina het bibliotheekpasnummer en wachtwoord in. Als je geen lid bent, dan kun je ook een Tegoedbon gebruiken. Deze is verkrijgbaar in de bibliotheek. Hierbij is een wachtwoord niet nodig. Klik daarna op *Aanmelden*.

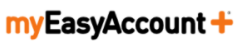

## Welkom bij uw bibliotheek Hier beheert u uw rekeningen en afdruktaken en u ziet welke artikelen in uw bezit zijn. Log in om aan de slag te gaan. Lenersnummer/Tegoedbon Wachtwoord Aanmelden

3. Volg het stappenplan: kies of het af te drukken document in kleur of zwart/wit moet worden geprint, kies het te printen document en klik op *Bestanden nu uploaden*. Het bestand mag niet groter zijn dan 5MB.

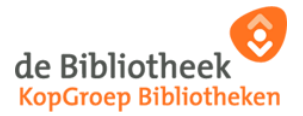

## Afdruktaak uploaden

| Stap 1: Kies een printer                                                    | Uw printtarieven bekijken. | Stap 2: Selecteer bestanden |
|-----------------------------------------------------------------------------|----------------------------|-----------------------------|
| Webprint_Monochroom_In Webrpint_Monochroom Webprint_Kleur_In Webprint_Kleur |                            | Verwijderen                 |
|                                                                             | Stap 3: U<br>Bestander     | ploaden<br>nu uploaden      |

4. Nadat er op de knop *Bestanden nu uploaden* is geklikt, wordt op een volgende scherm de voortgang van de printopdracht getoond. Als de printopdracht is verwerkt, verandert de tekst *Wordt momenteel verwerkt* in *Klaar om af te drukken*.

| AFDRUKTAKEN<br>Nog te accepteren:                                                                                                    | 0 (€ 0,00)                                                                                                 |                |
|----------------------------------------------------------------------------------------------------|----------------------------------------------------------------------------------------------------|----------------|
| <ul> <li>W printtarieven bekijken.</li> </ul>                                                                                                   | 0 (0 0,00)                                                                                                 |                |
|                                                                                                    |                                                                                                    | C Verversen    |
|                                                                                                    |                                                                                                    |                |
| Vordt momenteel verwerkt                                                                                                    |                                                                                                    |                |
| Nordt momenteel verwerkt<br>Deze afdruktaken worden nog verwerkt                                                                                | : en zullen binnenkort beschikbaar zijn om op te halen bij de pr                                           | rinter.        |
| Vordt momenteel verwerkt<br>Deze afdruktaken worden nog verwerkt<br>Ik zoek een speciaal boek.p                                                 | en zullen binnenkort beschikbaar zijn om op te halen bij de pr<br>df Bezig met verwerke                    | rinter.<br>    |
| Vordt momenteel verwerkt<br>Deze afdruktaken worden nog verwerkt<br>IK zoek een speciaal boek.p                                                 | : en zullen binnenkort beschikbaar zijn om op te halen bij de pr<br>odf Bezig met verwerke                 | rinter.<br>en  |
| Vordt momenteel verwerkt                                                                                                    | : en zullen binnenkort beschikbaar zijn om op te halen bij de pr<br>df Bezig met verwerk                   | rinter.<br>en  |
| Vordt momenteel verwerkt<br>Veze afdruktaken worden nog verwerkt<br>k zoek een speciaal boek.p<br>Hulp nodig?                                   | en zullen binnenkort beschikbaar zijn om op te halen bij de pr<br>d <b>f Bezig met verwerk</b>             | rinter.<br>.en |
| Vordt momenteel verwerkt<br>beze afdruktaken worden nog verwerkt<br>k zoek een speciaal boek.p<br>Hulp nodig?<br>Printen vanaf een werkstation? | en zullen binnenkort beschikbaar zijn om op te halen bij de pr<br>df Bezig met verwerke<br>Bekijk de video | rinter.<br>    |

- 5. Achter de printopdracht verschijnt ook het te betalen bedrag. Dit bedrag kun je op het pinstation in de bibliotheek op je pas of Tegoedbon zetten. (Als je lid bent van de bibliotheek en met jouw eigen bibliotheekpas hebt ingelogd, dan kun je dit bedrag (tegoed) ook via IDeal op je account zetten in de online omgeving van de bibliotheek via www.kopgroepbibliotheken.nl.)
- 6. Ga naar de bibliotheek. Scan daar de lenerspas of Tegoedbon op **de TouchPad in de bibliotheek** (deze hangt naast de printer). Volg de verdere aanwijzingen op het Touchpad in de bibliotheek om het document vervolgens af te drukken.

**NB:** Een printopdracht wordt 24 uur bewaard, daarna wordt de opdracht automatisch verwijderd. Je zou dus op zondagmiddag 14.00 uur vanuit huis een printopdracht kunnen versturen en deze de volgende maandag vóór 14.00 uur in een bibliotheek kunnen printen. Om 14.01 uur is de opdracht uit het geheugen van het Xafax systeem gewist.